## **ADMINISTRATION MANUAL**

## • FOR DISTRICT OFFICER

- 1. Firstly visit the site that is : <a href="https://updivyangshaktingo.in/">https://updivyangshaktingo.in/</a>
- 2. Click on the "Vibhagiya Login" Button.

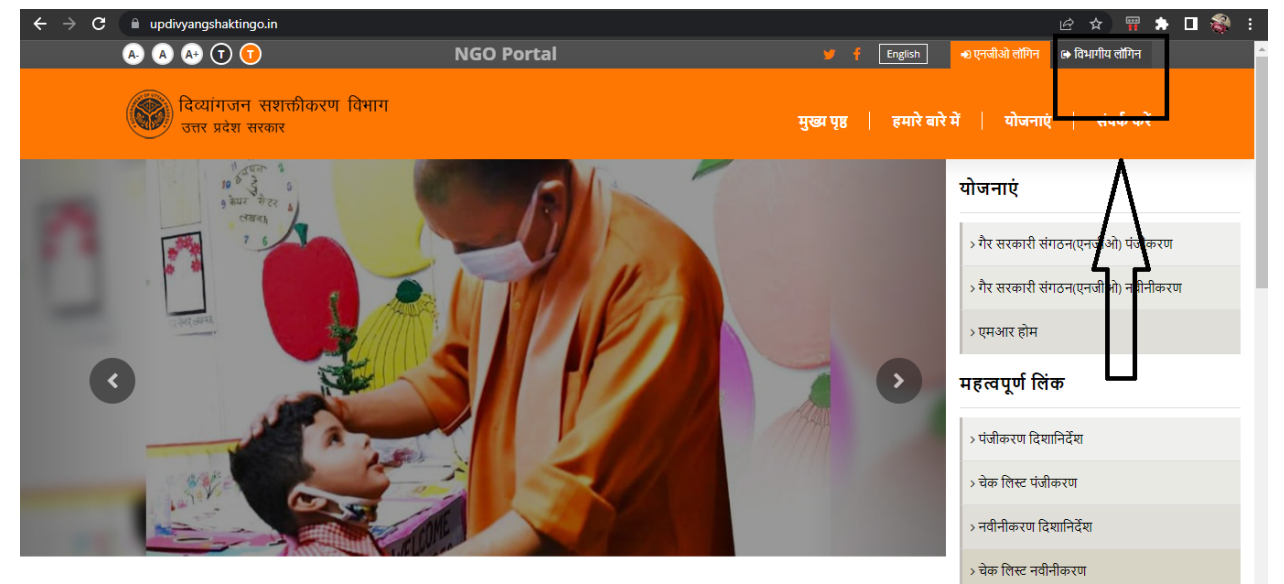

3. Login screen will show to you, now click on "Naya Account Banaye".

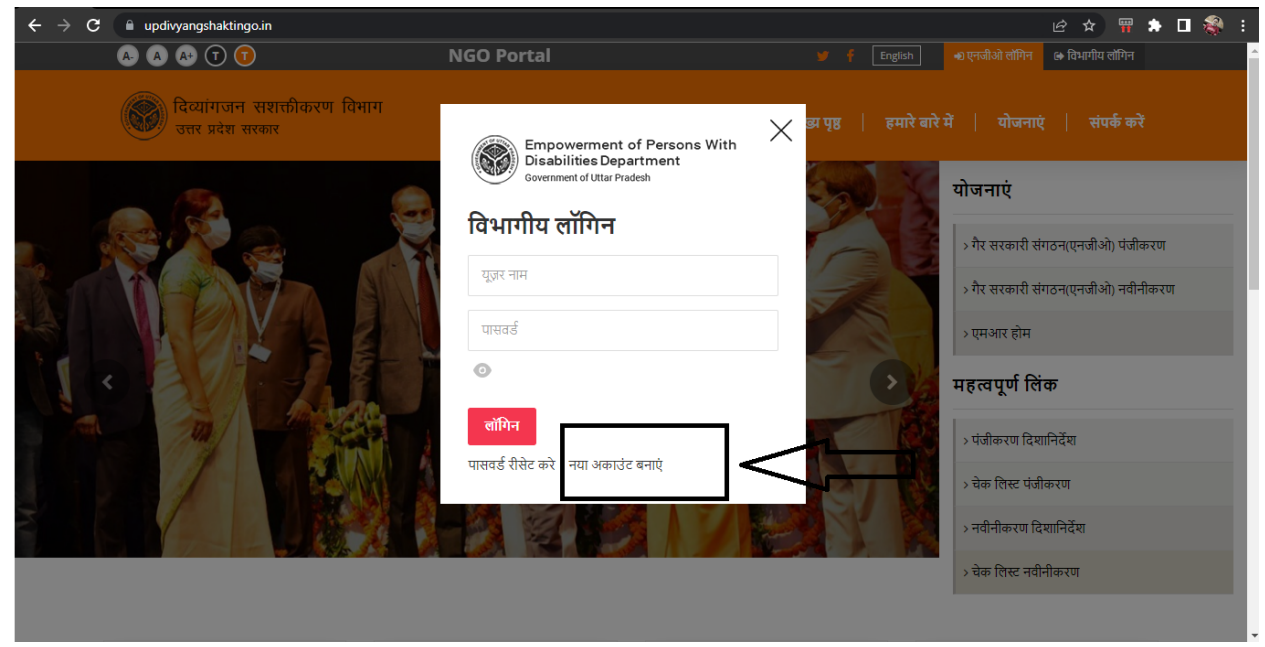

4. Fill all the details in the form according to the fields, select "District Officer" in the bhumika field and click on the "Submit" button.

| A A= ( T) ( T)                                     | NGO Portal                                                                                  | 🍯 🕴 English 🔹 एनजीओ लोगिन 🖙 विभागीय व                                        |
|----------------------------------------------------|---------------------------------------------------------------------------------------------|------------------------------------------------------------------------------|
| ि दिव्यांगजन सशक्तीकरण विभाग<br>उत्तर प्रदेश सरकार |                                                                                             | मुख्य पृष्ठ   हमारे बारे में   योजनाएं   संप                                 |
| विभाग के लिए एक अकाउं<br>नीचे दी गई जानकारी भरें   | ट बनाएँ                                                                                     |                                                                              |
| ~ लॉगइन विवरण                                      |                                                                                             |                                                                              |
| यूज़र आईडी *                                       | अपना यूजर आईडी दर्ज करें                                                                    |                                                                              |
|                                                    | यूज़र आईडी <b>6 से 20 वर्ण होने चाहिए.</b> मान्य वर्ण ए-जेड, ए-जेड, 0-9, साइन (@), अ<br>है। | ्र<br>भंडरस्कोर (_), अवधि ( I) और डैश (-) पर हैं। रिक्त स्थान की अनुमति नहीं |
| पासवर्ड*                                           |                                                                                             |                                                                              |
| पासवर्ड की पुष्टि कीजिये *                         |                                                                                             |                                                                              |
| ~ Role Profile                                     |                                                                                             |                                                                              |
| भूमिका का प्रकार (राज्य/जिला) *                    | 🔲 राज्य स्तर 🛛 🗹 जिला स्तर                                                                  |                                                                              |
| भूमिका *                                           | चुनना 🔻                                                                                     |                                                                              |
| ज़िला *                                            | चुनना                                                                                       |                                                                              |
| योजना का नाम *                                     | एकाधिक योजना का चयन करें                                                                    |                                                                              |
| ~ व्यक्तिगत विवरण                                  |                                                                                             |                                                                              |
| पहला नाम *                                         | पहला नाम दर्ज करें                                                                          |                                                                              |
| मध्य नाम                                           | मध्य नाम दर्ज करें                                                                          |                                                                              |
| अंतिम नाम *                                        | अंतिम नाम दर्ज करें                                                                         |                                                                              |
| मोबाइल नंबर *                                      | मोबाइल नंबर दर्ज करें                                                                       |                                                                              |
| ईमेल आईडी *                                        | ईमेल आईडी दर्ज करें                                                                         |                                                                              |
| ~ कार्यालय विवरण                                   |                                                                                             |                                                                              |
| पद *                                               | पद दर्ज करें                                                                                |                                                                              |
| पता पंक्ति 1                                       | पता पंक्ति 1 दर्ज करें                                                                      |                                                                              |
| पता पंक्ति 2                                       | पता पंक्ति 2 दर्ज करें                                                                      |                                                                              |
| शहर *                                              | शहर दर्ज करें                                                                               |                                                                              |
| पिन कोड *                                          | पिन कोड दर्ज करें                                                                           |                                                                              |
| कार्यालय फ़ोन *                                    | कार्यालयीन फोन दर्ज करें                                                                    |                                                                              |
| फैक्स                                              | फैक्स दर्ज करें                                                                             |                                                                              |

**5.** After submission, your details will be forwarded to Admin for activation of the account.

| $\leftrightarrow$ $\Rightarrow$ C | updivyangshaktingo.in/department/login           |                                                                  |                                 |                              |                            | ₽ \$                 | 📅 🌲    | ê :      |
|-----------------------------------|--------------------------------------------------|------------------------------------------------------------------|---------------------------------|------------------------------|----------------------------|----------------------|--------|----------|
|                                   | A. A. A. T 🚺                                     |                                                                  |                                 | 🥣 🎽 🕇                        | English 🔹 एनजीअँ           | ो लॉगिन 🕞 विभागीय लो | गेन    | <u>^</u> |
|                                   | दिव्यांगजन सशक्तीकरण विभाग<br>उत्तर प्रदेश सरकार |                                                                  |                                 | मुख्य पृष्ठ 🛛                | हमारे बारे में   ः         | योजनाएं   संपर्व     | , करें |          |
| Your account l                    | has been created and forwared to Admin f         | or activation of the account                                     | $\leq$                          |                              |                            |                      |        | ×        |
|                                   | विभाग के लिए एक अकार<br>नीचे दी गई जानकारी भरें  | हट बनाएँ                                                         |                                 |                              |                            |                      |        |          |
|                                   | <ul> <li>√ लॉगइन विवरण</li> </ul>                |                                                                  |                                 |                              |                            |                      |        |          |
|                                   | यूज़र आईडी *                                     | अपना यूजर आईडी दर्ज करें                                         |                                 |                              |                            |                      |        |          |
|                                   |                                                  | ्यूज़र आईडी <b>6 से 20 वर्ण होने चाहिए</b> . मान्य वर्ण ए<br>है। | १-जेड, ए-जेड, 0-9, साइन (@), अं | ु<br>डरस्कोर (_), अवधि (।) · | और डैश (-) पर हैं। रिक्त र | श्वान की अनुमति नहीं |        |          |
|                                   | पासवर्ड*                                         |                                                                  |                                 |                              |                            |                      |        |          |
|                                   | पासवर्ड की पुष्टि कीजिये *                       |                                                                  |                                 |                              |                            |                      |        |          |
|                                   | ∼ Role Profile                                   |                                                                  |                                 |                              |                            |                      |        |          |

<u>NOTE</u>: Same process for Director , Directorate Dealing Assistant, and Nodal Officer but during their form filling they should choose state level(Rajya Star).

Same process for District Dealing Assistant, but his account will be activated by the district officer through his portal. This portal will be accessed by the district officer after login.